# インターネットバンキング

### ID・パスワードのご説明

| A | 仮ログインパスワード         | 「申込書」を見て入力(先頭の「a」を含む6桁)                                       |
|---|--------------------|---------------------------------------------------------------|
| ₿ | 仮確認用パスワード          | 「申込書」を見て入力(先頭の[b]を含む6桁)                                       |
| C | ログインID             | ③でお客さまが任意に入力(半角英数字6~12桁)<br>*これ以降のお野に使いますのでお忘れにならないようご注意ください。 |
| D | 新しい<br>「ログインパスワード」 | ③でお客さまが任意に入力(半角英数字6~12桁)<br>*これ以降のお町に使いますのでお忘れにならないようご注意ください。 |
| E | 新しい<br>「確認用パスワード」  | ❻でお客さまが任意に入力(半角英数字6~12桁)<br>*これ以降のお駅に使いますのでお忘れにならないようご注意ください。 |

#### 初回ログイン

#### 「事前準備

「申込書」をお手元にご用意ください。

#### ログインID取得

当金庫ホームページの《よこしん》 パーソナルダイレクトペー ジから、ログイン画面へアクセスしてください。

## ①ログイン画面で「ログインID取得」ボタンを

| インターネットパンキングの不正利用にご注意下さい<br>・ 使用時料準要を扱ったメール、心想たりのない得チメームにご思すたい、検知時用をまではメー<br>リパスフートの入口をは、よりの読みすることは触りためりません。そのような不可なメールへの話が<br>行わないようにお用いたします。 |
|----------------------------------------------------------------------------------------------------|
| (シキング ログイン<br>いただくため、ログイン10、ログインパスワードを入力してください、<br>特別の協会は、先に下部のログイン10期間を行ってください。                                                               |
| <ul> <li>ワットウェアモーボードを使用して入りする</li> <li>ログイン</li> </ul>                                                                                         |
| ペットパンキングをご利用される方<br>たちらです)<br>は少なりログ・パンをすめて、それ、お手切に作ら注意に事用<br>熱します。<br>多なでは物には、単純に作品を感じませたます。                                                  |
|                                                                                                    |

## 2 お客さま情報入力

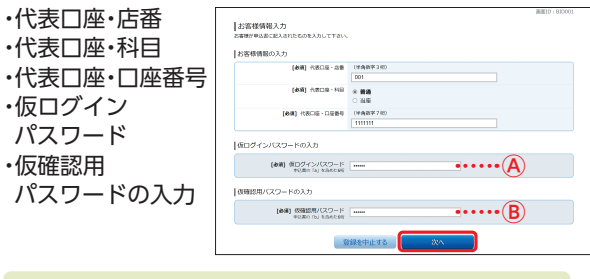

#### ④仮ログインパスワード 「申込書」に記載されているパスワード(先頭の[a]を含む6桁)

B仮確認用パスワード

「申込書」に記載されているパスワード(先頭の「b」を含む6桁)

## OワインID登録

お客さま任意のログインID(半角英数字6~12桁)を入力し、「ID登録実行」ボタンをクリック

| ログインID登録実行<br>ログインIDを編録して下さい。<br>900プインIDを編録して下さい。                                                                                                    |                  |      |      |       |
|----------------------------------------------------------------------------------------------------|------------------|------|------|-------|
| 1世線内容                                                                                                    |                  |      |      |       |
| <ul> <li>(金橋) ログインID</li> <li>(金属) ログインID</li> <li>(金属) ログインID (値短用)</li> <li>(金属) ログインID (値短用)</li> <li>(金属) ログインID (値短用)</li> <li>(金属) ログインID (値短用)</li> </ul> | tare01<br>tare01 |      | }    | ••••© |
|                                                                                                    | 録を中止する           | ID 🕅 | RRIT |       |

# 4 ログインID登録完了

ログインID登録結果画面で登録内容を確認し、「初回ログイン」ボタンをクリック

※初期登録は完了していません。 引き続き、⑤以降の情報登録をお願いします。

#### サービス開始登録 Gリスクベース(合言葉)登録 質問を選択し、その |ログイン(追加認証登録) リスクベース課題は、お客さきの利用取扱(利用されてるパソコンやキー 住が高いと利用された場合に、実施の問題(あらかじめお客さきに話す。 回答を入力(3つ) ●「一冊一面の合業業」は、目見ごとに回販を入力してください。 3個字でを入力してしたころ」を入力してください。 3個字でを入力し「論願を確認する」をクリックしてください 認知は最大1を文字(単角公判)まで入力可能です。 内容確認後、チェック 10.002012.0016 (46時) HH 1 出版地は?80 かながわけん ボックスをチェック (金術) IEE 1 (全角16次平405) カバルガスのパート。 (8月) HH 2 [卒業した小学校は2月) きたしょうがっこう\*] (参明) 日田 2 (没有162年605) (身下しょうがっこう (en) HH3 [卒業した中学校は?例) きたちゅうがっこう\*] (参考) 目前3 (余角162年655) (余月162年655) (余月162年655) ⚠ ご注意ください

- ・回答は記号・スペース等の入力を避け、「ひらがな」「カタカナ」 「漢字」での登録をおすすめします。
- ・質問はそれぞれ異なるものを3つ選択し、回答してください。
- ・回答は他人に推測されやすいものは避けてください。

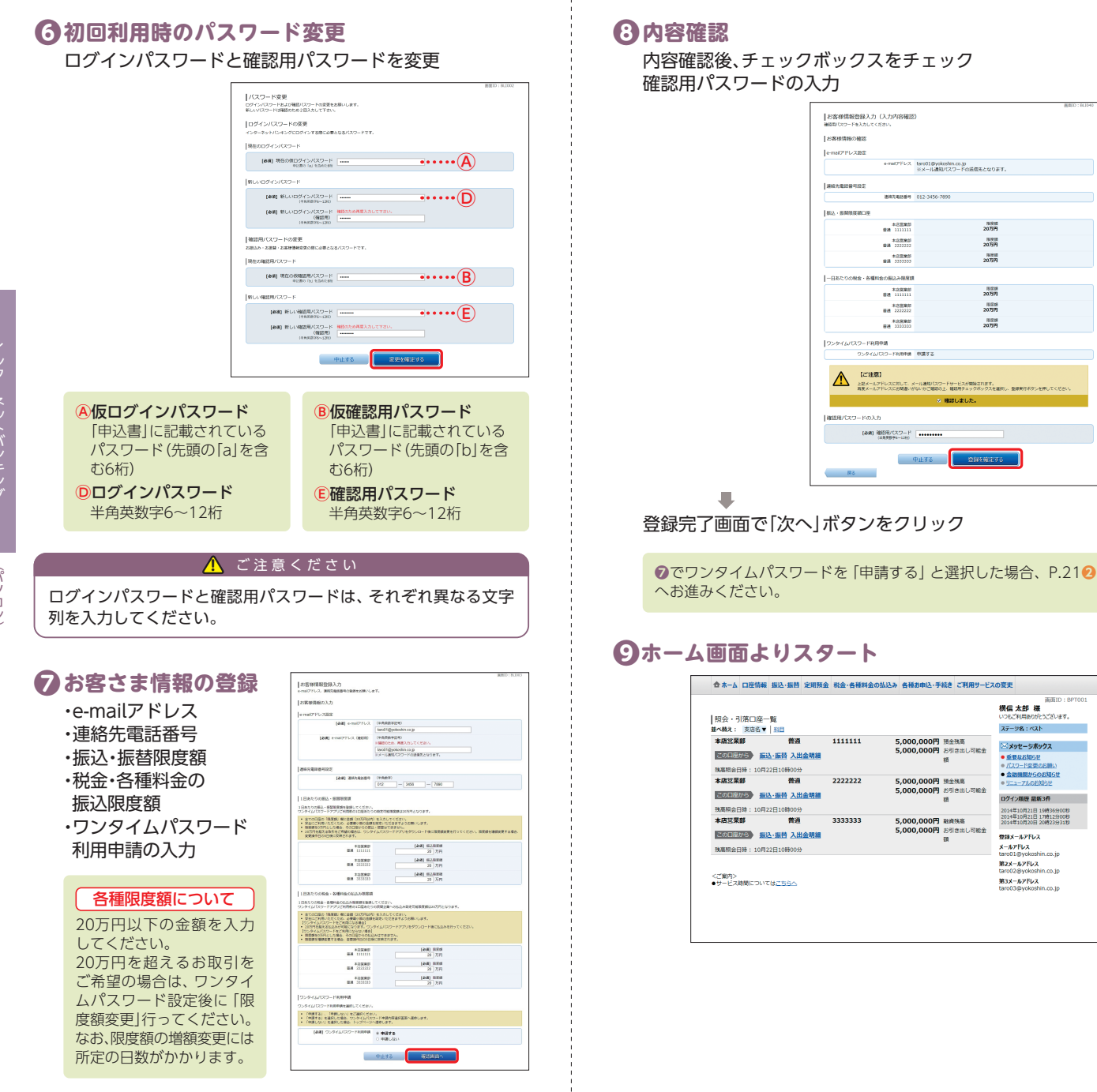

パソ

コン